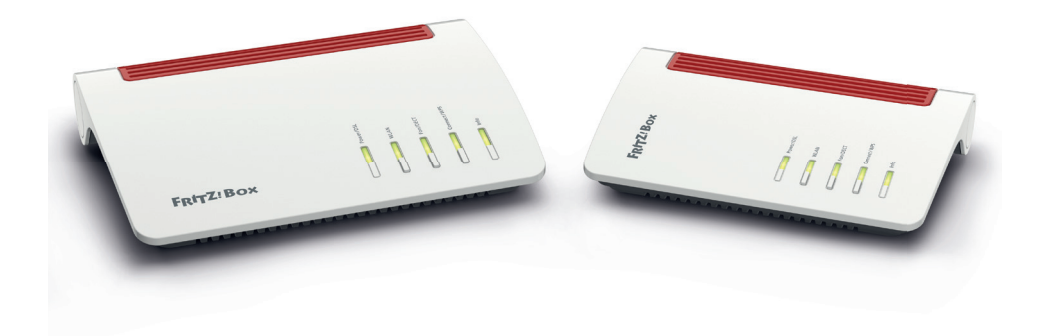

## Bedienungsanleitung Router FRITZ!Box 7590 & 7530

2

### Inhaltsverzeichnis

| 1. | Einleitung                                          | З  |
|----|-----------------------------------------------------|----|
| 2. | FRITZ!Box für den DSL-Anschluss einrichten          | 4  |
| З. | FRITZ!Box für den Glasfaserhausanschluss einrichten | 9  |
| 4. | FRITZ!Box für Telefonie einrichten                  |    |
| 5. | Telefoniegeräte konfigurieren                       | 20 |
|    | 5.1. Analoges Telefon                               | 20 |
|    | 5.2. DECT-Telefon (Funk)                            | 24 |
|    | 5.3. Deaktivierung der HD-Telefonie                 |    |
| 6. | Firmware Update                                     | 33 |

Hinweis: Je nach FRITZ!Box können beschreibende Texte leicht von den Abbildungen abweichen.

Wir freuen uns, dass Sie sich für uns entschieden haben!

## 1. Einleitung

(1) Vergewissern Sie sich zunächst welche Anschlussart bei Ihnen vorliegt. Je nachdem ob Sie einen DSL-Anschluss oder einen Glasfaserhausanschluss haben starten Sie die Einrichtung der FRITZ!Box mit Kapitel 2 (DSL) oder 3 (Glasfaserhausanschluss). Diese Information können Sie Ihrer Auftragsbestätigung entnehmen.

*Hinweis:* Bei Autoprovisionierung sind für die Einrichtung **NUR** die in Punkt 2 (siehe unten) beschriebenen Schritte notwendig.\*

(2) Schließen Sie die Box je nach Anschlussart korrekt an. Bei DSL: Kapitel 2, Punkt 1-7 Bei Glasfaser: Kapitel 3, Punkt 1-7

<sup>\*</sup>Sofern in Ihrer Auftragsbestätigung der Hinweis zu "Autoprovisionierung" vermerkt ist (Über den Internet-Login-Daten), starten Sie, nach einem erfolgreichen Firmware Update (Kapitel 6), zur Einrichtung der Telefoniegeräte bei Kapitel 5. Ihre Box wurde in dem Fall von uns bereits konfiguriert.

### 2. FRITZ!Box für den DSL-Anschluss einrichten

- (1) Machen Sie sich mit Hilfe der offiziellen Anleitung mit dem Gerät vertraut und beachten Sie vor allem die Hinweise zur Sicherheit und Handhabung im Handbuch.
- (2) Packen Sie die FRITZ!Box aus und schließen Sie das Netzteil an der FRITZ!Box an. Verbinden Sie das Netzteil aber noch nicht mit der Steckdose.
- (3) Verbinden Sie den Anschluss "LAN 1" der FRITZ!Box mittels des mitgeliefertem Netzwerkkabel (Gelb) mit dem Netzwerkanschluss (oftmals als LAN bezeichnet) Ihres PCs.
- (4) Schließen Sie das lange, graue Kabelende an die Buchse "DSL" an. Schließen Sie den TAE-Stecker an der Telefonanschlussdose (TAE-Dose) an.
- (5) Stecken Sie nun das Netzteil der FRITZ!Box in die Steckdose.
- (6) Warten Sie etwa zwei Minuten, bis die FRITZ!Box fertig gestartet ist. Bis Power / DSL dauerhaft leuchtet.
- (7) Starten Sie Ihren Browser (z.B. Internet Explorer, Mozilla Firefox, Edge oder Safari) und geben Sie http://fritz.box in der Adresszeile Ihres Browsers ein.

Hinweis: Sollten Sie WLAN nutzen (Notebook / Tablet) verbinden Sie sich, sobald die FRITZ!Box gestartet ist (Punkt 6), mit dem WLAN-Netzwerk Ihrer FRITZ!Box. WLAN-Name (SSID) und WLAN-Passwort sind auf der Rückseite Ihrer FRITZ!Box oder der mitgelieferten FRITZ!Notiz zu finden.

# (8) Sie werden zunächst von der FRITZ!Box aufgefordert ein Kennwort einzugeben.

**Hinweis**: Mit diesem Kennwort schützen Sie Ihre FRITZ!Box vor dem Zugriff durch nicht autorisierte Personen. Das Passwort befindet sich auf der Rückseite der FRITZ!Box und auf der mitgelieferten FRITZ! Notiz.

| FRITZ |                                                                                                    |  |
|-------|----------------------------------------------------------------------------------------------------|--|
|       |                                                                                                    |  |
|       |                                                                                                    |  |
|       | Willkommen bei Ihrer FRITZ!Box                                                                                                    |  |
|       | Bitte melden Sie sich mit Ihrem Kennwort an.<br>Kennwort                                                                                                    |  |
|       | Hinweis:                                                                                                    |  |
|       | Die FRITZIBox-Benutzeroberfläche ist ab Werk mit einem<br>individuellen Kennwort gesichert. Dieses Kennwort finden Sie<br>auf der Unterseite Ihrer FRITZIBox. |  |
|       | Kennwort vergessen? Anmelden                                                                                                    |  |

#### (9) Es öffnet sich der Einrichtungsassistent.

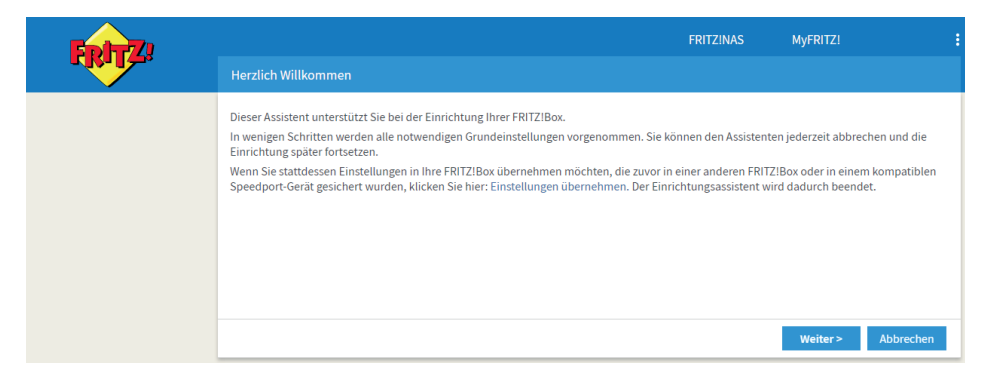

(10) Wählen Sie Ihren Internetanbieter aus:

Wählen Sie im ersten Feld **"Weitere Internetanbieter"**, im zweiten Feld **"Anderer Internetanbieter"**.

| Eptr7 |                                   |                                              | FRITZINAS             | MyFRITZ!     |         |
|-------|-----------------------------------|----------------------------------------------|-----------------------|--------------|---------|
|       | Internetzugang einrichten         |                                              |                       |              |         |
|       | Um eine Verbindung ins Internet I | nerstellen zu können, benötigt die FRITZ!Box | Internetzugangsdaten. |              |         |
|       | Wählen Sie Ihren Internetanbieter | aus.                                         |                       |              |         |
|       | Internetanbieter                  | Weitere Internetanbieter                     | Ŧ                     |              |         |
|       |                                   | Anderer Internetanbieter                     | Ŧ                     |              |         |
|       | Name                              |                                              |                       |              |         |
|       |                                   |                                              |                       |              |         |
|       |                                   |                                              |                       |              |         |
|       |                                   |                                              |                       |              |         |
|       |                                   |                                              | Zurück                | Weiter > Abb | brechen |

Hinweis: Das Feld "Name" bitte frei lassen.

```
Klicken Sie auf "Weiter".
```

(11) Wählen Sie "Anschluss an einem DSL-Anschluss" aus.

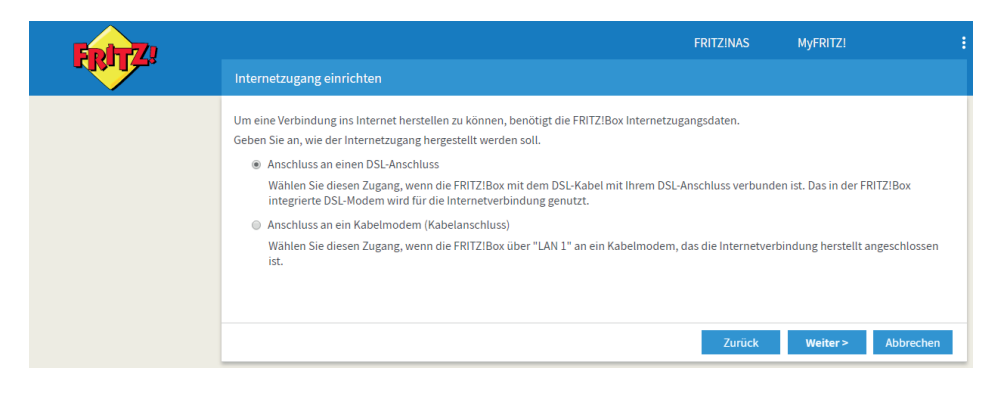

(12) Geben Sie Ihre Internet-Zugangsdaten laut Auftragsbestätigung ein.

| Beispiel<br>Auftragsbestätigung: | DSL-Anschluss<br>Internetzugangsdaten:<br>Benutzername<br>Kennwort                                           | max.mustermann@ihrAnbieter.de<br>AB12345CD              |  |
|----------------------------------|----------------------------------------------------------------------------------------------------|---------------------------------------------------------|--|
|                                  | Für die Telefonie 1. Zugang:<br>Rufnummer<br>Benutzername<br>Kennwort<br>Registrar<br>Umgeleitete Rufnummern | 0461 - 123456<br>461123456<br>EF6789GH<br>77.246.114.10 |  |

| Ephr72 |                                                      |                                                                     | FRITZ!NAS           | MyFRITZ! |           |
|--------|------------------------------------------------------|---------------------------------------------------------------------|---------------------|----------|-----------|
|        | Internetzugang einrichten                            |                                                                     |                     |          |           |
|        | Um eine Verbindung ins Internet<br>Ausgewählter      | herstellen zu können, benötigt die FRIT<br>Anderer Internetanbieter | Z!Box Internetzugan | gsdaten. |           |
|        | Internetanbieter:<br>Geben Sie die Zugangsdaten ein, | die Sie von Ihrem Internetanbieter bek                              | ommen haben.        |          |           |
|        | Benutzername                                         | max.mustermann@ihrAnl                                               |                     |          |           |
|        | Kennwort                                             | AB12345CD                                                           |                     |          |           |
|        |                                                      |                                                                     |                     |          |           |
|        |                                                      |                                                                     |                     |          |           |
|        |                                                      |                                                                     |                     |          |           |
|        |                                                      |                                                                     | Zurück              | Weiter > | Abbrechen |

Klicken Sie auf "Weiter".

(13) Sie erhalten eine Übersicht Ihrer Eingaben:

| EpitZ |                        |                                                                                                    | FRITZ!NAS              | MyFRITZ!                        |   |
|-------|------------------------|----------------------------------------------------------------------------------------------------|------------------------|---------------------------------|---|
|       | Internetzugang einri   | chten                                                                                                  |                        |                                 |   |
|       | Zusammenfassung der    | Einstellungen für den Internetzugang                                                                   |                        |                                 |   |
|       | Anschluss              | Internetzugang über DSL                                                                                |                        |                                 |   |
|       | Internetanbieter       | Anderer Internetanbieter                                                                               |                        |                                 |   |
|       | Benutzername           | Benutzername                                                                                           |                        |                                 |   |
|       | Kapselung              | PPPoE                                                                                                  |                        |                                 |   |
|       | Tarifmodell            | Flatrate oder Volumentarif: die FRITZIBox ist imm<br>nicht für Zeittarife geeignet. Tarifmodell ändern | ner mit dem Internet v | erbunden. Diese Einstellung ist |   |
|       | Zum Speichern der Inte | ernetzugangsdaten klicken Sie auf "Weiter".                                                            |                        |                                 | - |
|       | ✓ Internetverbindung   | z nach dem Speichern der Einstellungen prüfen                                                          |                        |                                 |   |
|       |                        |                                                                                                    |                        |                                 |   |
|       |                        |                                                                                                    | _                      |                                 |   |
|       |                        |                                                                                                    | Zurück                 | Weiter > Abbrechen              |   |
|       |                        |                                                                                                    |                        |                                 | _ |

(14) Anschließend überprüft die FRITZ!Box den Zugang und bestätigt die erfolgreiche Verbindung.

| FRITZ! | Internetzugang einri | FRITZINAS MyFRITZI                                                                                                    |  |
|--------|----------------------|----------------------------------------------------------------------------------------------------|--|
|        | Zusammenfassung der  | Einstellungen für den Internetzugang                                                                                                    |  |
|        | Anschluss            | Internetzugang über DSL                                                                                                    |  |
|        | Internetanbieter     | Anderer Internetanbieter                                                                                                    |  |
|        | Kapselung            | PPPoE                                                                                                    |  |
|        | Tarifmodell          | Flatrate oder Volumentarif: die FRITZ!Box ist immer mit dem Internet verbunden. Diese Einstellung ist<br>nicht für Zeittarife geeignet. |  |
|        |                      | · · · · · · · · · · · · · · · · · · ·                                                                                                   |  |
|        |                      | Die Prüfung der Internetverbindung war erfolgreich.                                                                                     |  |

Hinweis: Sollte keine Verbindung möglich sein: Stellen Sie sicher, dass Ihr Schalttermin stattgefunden hat, überprüfen Sie Ihre Eingaben und die Verkabelung. Wenn weiterhin keine Verbindung möglich ist, kontaktieren unsere kostenlose Hotline.

Klicken Sie auf "Weiter".

**(15)** Sie gelangen nun automatisch zum Assistenten für die Einrichtung von Rufnummern. Wir empfehlen den Assistenten zur Einrichtung von Rufnummern zu beenden. Führen Sie erst ein Firmware Update durch (Kapitel 6, Seite 33).

| <b>Folg</b> |                                                          |                              | FRITZINAS             | MyFRITZ!       | :          |
|-------------|----------------------------------------------------------|------------------------------|-----------------------|----------------|------------|
|             | Eigene Rufnummern einrichte                              | en                           |                       |                | ?          |
|             | Neue Rufnummer einrichten<br>Hier können Sie neue Rufnum | nmern einrichten und die Anm | eldedaten bearbeiten. |                |            |
|             | Status Rufnummer                                         | Anschluss                    | Anbieter              | Vorauswahl     |            |
|             |                                                          | Es sind keine Ruf            | nummern eingerichtet  |                |            |
|             |                                                          |                              |                       | Neue Rufnummer | einrichten |
|             |                                                          |                              |                       |                |            |
|             |                                                          |                              |                       | Weiter         | Abbrechen  |

Klicken Sie auf **"Abbrechen"** und bestätigen Sie mit **"Assistent beenden".** 

Hinweis: Die Einrichtung der Telefonie finden Sie auf Seite 16.

g

### 3. FRITZ!Box für den Glasfaserhausanschluss einrichten

- (1) Machen Sie sich mit Hilfe der offiziellen Anleitung mit dem Gerät vertraut und beachten Sie vor allem die Hinweise zur Sicherheit und Handhabung im Handbuch.
- (2) Packen Sie die FRITZ!Box aus und schließen Sie das Netzteil an der FRITZ!Box an. Verbinden Sie das Netzteil aber noch nicht mit der Steckdose.
- (3) Verbinden Sie den Anschluss "LAN 1" der FRITZ!Box 7590 (LAN 2 der FRITZ!Box 7530) mittels mitgeliefertem Netzwerkkabel (Gelb) mit dem Netzwerkanschluss (oftmals als LAN bezeichnet) Ihres PCs.
- (4) Verbinden Sie den Anschluss "Port 1" (der erste LAN-Anschluss) Ihres Medienwandlers (ONT) bitte mit dem Anschluss "WAN" an Ihrer FRITZ!Box 7590 (LAN 1 bei FRITZ!Box 7530).
- (5) Stecken Sie nun das Netzteil der FRITZ!Box in die Steckdose.
- (6) Warten Sie etwa zwei Minuten, bis die FRITZ!Box fertig gestartet ist. Bis Power / DSL dauerhaft leuchtet.
- (7) Starten Sie Ihren Browser (z.B. Internet Explorer, Mozilla Firefox, Edge oder Safari) und geben Sie http://fritz.box in der Adresszeile Ihres Browsers ein.

Hinweis: Sollten Sie WLAN nutzen (Notebook / Tablet) verbinden Sie sich, sobald die FRITZ!Box gestartet ist (Punkt 6), mit dem WLAN-Netzwerk Ihrer FRITZ!Box. WLAN-Name (SSID) und WLAN-Passwort sind auf der Rückseite Ihrer FRITZ!Box oder der mitgelieferten FRITZ!Notiz zu finden.

## (8) Sie werden zunächst von der FRITZ!Box aufgefordert ein Kennwort einzugeben.

**Hinweis**: Mit diesem Kennwort schützen Sie Ihre FRITZ!Box vor dem Zugriff durch nicht autorisierte Personen. Das Passwort befindet sich auf der Rückseite der FRITZ!Box und auf der mitgelieferten FRITZ! Notiz.

| FRITZ! |                                                                                                    |  |
|--------|----------------------------------------------------------------------------------------------------|--|
| Ē      | Willkommen bei Ihrer FRITZIBox         Bitte melden Sie sich mit Ihrem Kennwort an.         Kennwort                                                                      |  |
|        | Hinweis:<br>Die FRITZIBox-Benutzeroberfläche ist ab Werk mit einem<br>individuellen Kennwort gesichert. Dieses Kennwort finden Sie<br>auf der Unterseite Ihrer FRITZIBox. |  |

Hinweis: Fenster "Diagnose und Wartung" öffnet sich, bitte mit "OK" bestätigen.

(8) Es öffnet sich der Einrichtungsassistent.

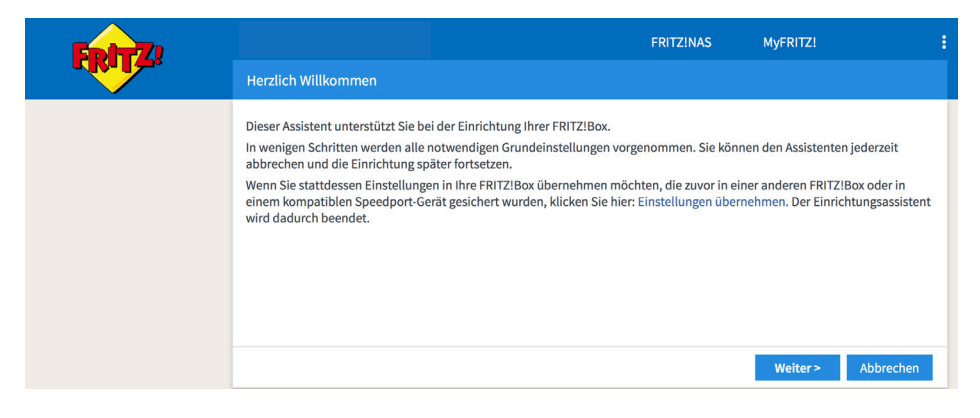

Klicken Sie auf "Abbrechen".

(9) Sie erhalten eine Meldung, dass der Assistent beendet wird. Dieser wird zur Einrichtung nicht benötigt.

Wenn Sie den Assistenten jetzt beenden, gehen Ihre Eingaben verloren.

Assistenten beenden

Assistenten fortsetzen

Bestätigen Sie mit "Assistent beenden".

**(10)** Die Funktionsübersicht erscheint. Richten Sie nun Ihren Internetzugang ein.

| Eptr7                                                                                                    |                                                                                                    | FRITZ!NAS MyFRITZ!                                                                                                    |
|----------------------------------------------------------------------------------------------------|----------------------------------------------------------------------------------------------------|----------------------------------------------------------------------------------------------------|
|                                                                                                    | Assistenten                                                                                                    | 3                                                                                                    |
| <ul> <li>Übersicht</li> <li>Internet</li> <li>Telefonie</li> <li>Heimnetz</li> <li>WLAN</li> <li>DECT</li> <li>Diagnose</li> </ul> | <ul> <li>Einrichten Schritt für Schritt mit den Assistenten</li> <li>Telefoniegeräte verwalten</li> <li>Dieser Assistent unterstützt Sie beim Anschließen und<br/>Einrichten Ihrer Telefone, Anrufbeantworter, Faxgeräte und<br/>Schnurlostelefone (DECT).</li> <li>Eigene Rufnummern verwalten</li> <li>Hier können Sie mit Hilfe des Assistenten Rufnummern<br/>hinzufügen und bearbeiten.</li> </ul> | <ul> <li>Sicherheit</li> <li>Auflistung von FRITZIBox-Einstellungen, die den Zugriff auf<br/>die FRITZIBox aus dem Internet oder Heimnetz regeln, und<br/>Hinweise auf unsicher einzustufende Einstellungen</li> <li>Einstellungen sichern und wiederherstellen</li> <li>Sichern Sie dauerhaft die von Ihnen vorgenommenen<br/>FRITZIBox-Einstellungen auf Ihrem Computer oder stellen<br/>Sie die Einstellungen wieder her.</li> </ul> |
| <ul> <li>System</li> <li>Assistenten</li> </ul>                                                                                    | <ul> <li>Internetzugang einrichten<br/>Dieser Assistent hilft Ihnen bei der Einrichtung,<br/>Bearbeitung und Überprüfung Ihres Internetzugangs.</li> <li>Zustand der FRITZIBox überprüfen<br/>Sie können den Zustand und die Einstellungen der<br/>FRITZIBox überprüfen lassen. Die Ergebnisse der Diagnose<br/>können gespeichert werden.</li> </ul>                                                   | <ul> <li>Update</li> <li>Es wird geprüft, ob für Ihre FRITZ!Box eine neues FRITZ!OS zur Verfügung steht und auf Wunsch aktualisiert.</li> <li>Push Service einrichten</li> <li>Push Services senden Ihnen regelmäßig oder bei bestimmten Ereignissen E-Mails: zum Beispiel mit den Verbindungs- und Nutzungsdaten der FRITZ!Box.</li> </ul>                                                                                             |

| 5ptr7              |   |                                                                                                    |                 |       | FRITZ!NAS | MyFRITZ!   |           |
|--------------------|---|----------------------------------------------------------------------------------------------------|-----------------|-------|-----------|------------|-----------|
|                    |   |                                                                                                    | aten            |       |           |            | ?         |
|                    | _ | Internetzugang                                                                                             |                 |       |           |            |           |
| <u>î</u> Übersicht |   |                                                                                                    |                 |       |           |            |           |
| Internet           | ^ | Auf dieser Seite können Sie die Daten Ihres Internetzugangs einrichten und den Zugang bei Bedarf anpassen. |                 |       |           |            |           |
| Online-Monitor     |   | Internetanbieter                                                                                           |                 |       |           |            |           |
| Zugangsdaten       |   | Wählen Sie Ihren Interr                                                                                    | etanbieter aus. |       |           |            |           |
| DSL-Informationen  |   | Internetanbieter                                                                                           | Bitte w         | ihlen | \$        |            |           |
| 📞 Telefonie        |   |                                                                                                    |                 |       |           |            |           |
| 🚅 Heimnetz         |   |                                                                                                    |                 |       |           |            |           |
| 🛜 WLAN             |   |                                                                                                    |                 |       |           |            |           |
| 📙 DECT             |   |                                                                                                    |                 |       |           | Übernehmen | Abbrechen |
| 🚱 Diagnose         |   |                                                                                                    |                 |       |           |            |           |

Klicken Sie dazu auf **"Internet" -> "Zugangsdaten".** 

(11) Wählen Sie Ihren Internetanbieter aus:

Wählen Sie im ersten Feld **"Weitere Internetanbieter"**, im zweiten Feld **"Anderer Internetanbieter"**.

| Ephy7:                                            |                                           | FRITZ!NAS MyFRITZ!                                                                                               |  |  |  |  |  |
|---------------------------------------------------|-------------------------------------------|----------------------------------------------------------------------------------------------------|--|--|--|--|--|
| CRAILE.                                           | Internet > Zugangsd                       | daten 🤇                                                                                                    |  |  |  |  |  |
| <ul> <li>Übersicht</li> <li>Internet ^</li> </ul> | Internetzugang<br>Auf dieser Seite können | AVM-Dienste<br>en Sie die Daten Ihres Internetzugangs einrichten und den Zugang bei Bedarf anpassen.             |  |  |  |  |  |
| Online-Monitor                                    | Internetanbieter                          |                                                                                                    |  |  |  |  |  |
| Zugangsdaten                                      | Wählen Sie Ihren Intern                   | netanbieter aus.                                                                                                 |  |  |  |  |  |
| DSL-Informationen                                 | Internetanbieter                          | Weitere Internetanbieter \$                                                                                      |  |  |  |  |  |
| 📞 Telefonie                                       |                                           | Anderer Internetanbieter 🛟                                                                                       |  |  |  |  |  |
| 🚅 Heimnetz                                        | Name                                      |                                                                                                    |  |  |  |  |  |
| 🛜 WLAN                                            |                                           |                                                                                                    |  |  |  |  |  |
| 📙 DECT                                            | Anschluss<br>Geben Sie an, wie der Ir     | Anschluss                                                                                                    |  |  |  |  |  |
| 🖂 Diagnose                                        | Anschluss an ein                          | Anschluss an einen DSI-Anschluss                                                                                 |  |  |  |  |  |
| <ul><li>System</li></ul>                          | Wählen Sie diese                          | Wählen Sie diesen Zugang, wenn die FRITZ!Box mit dem DSL-Kabel mit Ihrem DSL-Anschluss verbunden ist. Das in der |  |  |  |  |  |
| S Assistenten                                     | FRITZ!Box integr                          | zrierte DSL-Modem wird für die Internetverbindung genutzt.<br>in Kabelmodem (Kabelanschluss)                     |  |  |  |  |  |

Hinweis: Das Feld "Name" bitte frei lassen.

#### (12) Wählen Sie Ihre Anschlussart aus.

#### Anschluss

Geben Sie an, wie der Internetzugang hergestellt werden soll.

Anschluss an einen DSL-Anschluss

Wählen Sie diesen Zugang, wenn die FRITZIBox mit dem DSL-Kabel mit Ihrem DSL-Anschluss verbunden ist. Das in der FRITZIBox integrierte DSL-Modem wird für die Internetverbindung genutzt.

O Anschluss an ein Kabelmodem (Kabelanschluss)

Wählen Sie diesen Zugang, wenn die FRITZ!Box über "WAN" an ein Kabelmodem, das die Internetverbindung herstellt angeschlossen ist.

Anschluss an externes Modem oder Router

Wählen Sie diesen Zugang, wenn die FRITZ!Box über "WAN" an ein bereits vorhandenes externes Modem oder einen Router angeschlossen ist.

#### Wählen Sie "Externes Modem oder Router" aus.

(13) Tragen Sie Ihren Benutzernamen, Kennwort und Ihre Verbindungsdaten laut Auftragsbestätigung (Internetzugangsdaten) ein.

#### Beispiel Auftragsbestätigung:

| Glasfaser-Anschluss                                                                                          |                                                         |
|----------------------------------------------------------------------------------------------------|---------------------------------------------------------|
| Internetzugangsdaten:<br>Benutzername<br>Kennwort                                                            | max.mustermann@ihrAnbieter.de<br>AB12345CD              |
| Für die Telefonie 1. Zugang:<br>Rufnummer<br>Benutzername<br>Kennwort<br>Registrar<br>Umgeleitete Rufnummern | 0461 - 123456<br>461123456<br>EF6789GH<br>77.246.114.10 |

100

#### Wählen Sie "Internetverbindung selbst aufbauen".

| Zugan                                       | gsdaten                                                                                                    |                                                                    |                                                                                                    |
|---------------------------------------------|----------------------------------------------------------------------------------------------------|--------------------------------------------------------------------|----------------------------------------------------------------------------------------------------|
| Werde                                       | n Zugangsdaten benötig                                                                                                    | gt?                                                                |                                                                                                    |
| ullet                                       | Ja                                                                                                    |                                                                    |                                                                                                    |
|                                             | Geben Sie die Zugangs                                                                                                    | daten ein, die Sie voi                                             | n Ihrem Internetanbieter bekommen haben.                                                                                                    |
|                                             | Benutzername                                                                                                    | max.mustermanr                                                     | @ihrAnbie                                                                                                    |
|                                             | Kennwort                                                                                                    | AB12345CD                                                          |                                                                                                    |
| $\bigcirc$                                  | Nein                                                                                                    |                                                                    |                                                                                                    |
| Verbin                                      | dungseinstellungen                                                                                                    |                                                                    |                                                                                                    |
| <b>Verbin</b><br>Die Ve<br>Werte            | <b>dungseinstellungen</b><br>rbindungseinstellungen<br>verändern.                                                                                      | sind bereits auf die a                                             | am häufigsten verwendeten Werte eingestellt. Bei Bedarf können Sie diese                                                                                  |
| <b>Verbin</b><br>Die Ve<br>Werte<br>Üb      | dungseinstellungen<br>rbindungseinstellungen<br>verändern.<br>ertragungsgeschwindig                                                                    | sind bereits auf die a<br>keit                                     | am häufigsten verwendeten Werte eingestellt. Bei Bedarf können Sie diese                                                                                  |
| Verbin<br>Die Ve<br>Werte<br>Üb<br>Ge<br>Ne | dungseinstellungen<br>rbindungseinstellungen<br>verändern.<br>ertragungsgeschwindig<br>ben Sie die Geschwindig<br>tzwerkgeräte benötigt.               | sind bereits auf die a<br>keit<br>gkeit Ihrer Internetve           | am häufigsten verwendeten Werte eingestellt. Bei Bedarf können Sie diese<br>rbindung an. Diese Werte werden zur Sicherung der Priorisierung der           |
| Verbin<br>Die Ve<br>Werte<br>Üb<br>Ge<br>Ne | dungseinstellungen<br>rbindungseinstellungen<br>verändern.<br>ertragungsgeschwindig<br>ben Sie die Geschwindig<br>tzwerkgeräte benötigt.<br>Downstream | sind bereits auf die a<br>keit<br>skeit Ihrer Internetve<br>100000 | am häufigsten verwendeten Werte eingestellt. Bei Bedarf können Sie diese<br>rbindung an. Diese Werte werden zur Sicherung der Priorisierung der<br>kbit/s |

Hinweis: Bei Übertragungsgeschwindigkeit bitte für beide die Werte 1000000 eingeben. Sofern Sie in der Auftragsbestätigung eine VLAN-ID mitgeteilt bekommen: Klicken Sie auf "Verbindungseinstellungen ändern" und aktivieren Sie "VLAN-ID" für den Internetzugang verwenden" und Aktivieren Sie "VLAN-ID für den Internetzugang verwenden" und tragen Sie diesen Wert bitte in das entsprechende Feld ein.

#### Bestätigen Sie Ihre Eingaben mit "Übernehmen".

#### (14) Zwei Infofenster öffnen sich.

| Mit Übernahme der Einstellungen wird die "WAN"-Buchse Ihrer FRITZ!Box zur WAN-Sch                                                                         | nittstelle (Verbindung zum Internet). |
|----------------------------------------------------------------------------------------------------|---------------------------------------|
| Achtung:<br>Die Oberfläche Ihrer FRITZ!Box ist danach nur noch über WLAN, LAN 1, LAN 2, LAN 3, L<br>Diese Seiten daran hindern, weitere Dialoge zu öffnen | AN 4 erreichbar.                      |
|                                                                                                    | OK Abbrechen                          |

#### Bestätigen Sie beide mit "Ok".

Hinweis: Text im Infofenster kann vom Beispiel abweichen.

#### (15) Ihre Einstellungen werden gespeichert.

| 501771                                          |   | FRITZINAS MyFRITZI                                                                            |          |
|-------------------------------------------------|---|-----------------------------------------------------------------------------------------------|----------|
| CIRCI LAS                                       |   | Speichern der Einstellungen                                                                   | ?        |
| Übersicht     Öline-Monitor                     | ^ | Der Vorgang wurde erfolgreich abgeschlossen. Im weiteren Verlauf wird Ihre Internetverbindung | geprüft. |
| Zugangsdaten                                    |   |                                                                                               |          |
| Filter<br>Freigaben                             |   |                                                                                               |          |
| MyFRITZ!-Konto                                  |   |                                                                                               |          |
| <ul> <li>Telefonie</li> <li>Heimnetz</li> </ul> |   |                                                                                               | ОК       |
| 💮 WLAN                                          |   |                                                                                               |          |
| L DECT                                          |   |                                                                                               |          |

Bestätigen Sie mit "Ok".

**(16)** Ihre Internet-Verbindung wird geprüft. Bitte warten Sie, bis der Vorgang abgeschlossen ist.

| 501771                                          |   |                           | FRITZ!NAS                                           | MyFRITZ! |    |
|-------------------------------------------------|---|---------------------------|-----------------------------------------------------|----------|----|
|                                                 |   | Internetverbindung prüfen |                                                     |          | ?  |
| <ul> <li>Übersicht</li> <li>Internet</li> </ul> | ^ |                           | Die Prüfung der Internetverbindung war erfolgreich. |          |    |
| Online-Monitor                                  |   |                           |                                                     |          |    |
| Zugangsdaten                                    |   |                           |                                                     |          |    |
| Freigaben                                       |   |                           |                                                     |          |    |
| MyFRITZ!-Konto                                  |   |                           |                                                     |          |    |
| V Telefonie                                     |   |                           |                                                     |          | ОК |
|                                                 |   |                           |                                                     |          |    |

**Hinweis:** Sollte keine Verbindung möglich sein: Stellen Sie sicher, dass Ihr Schalttermin stattgefunden hat, überprüfen Sie Ihre Eingaben und die Verkabelung. Wenn weiterhin keine Verbindung möglich ist, kontaktieren unsere kostenlose Hotline.

Bestätigen Sie mit "Ok".

### 4. FRITZ!Box für Telefonie einrichten

(1) Klicken Sie auf "Telefonie" -> "Eigene Rufnummern".

| Eptr7              |                        |                               | FRITZ!NA                     | S MyFRITZ     |                |
|--------------------|------------------------|-------------------------------|------------------------------|---------------|----------------|
|                    | Telefonie > Eigene     | Rufnummern                    |                              |               | ?              |
|                    | Rufnummern             | Anschlusseinstellungen        |                              |               |                |
| <u>î</u> Übersicht |                        |                               |                              |               |                |
| Internet           | Auf dieser Seite könne | en Sie Ihre eigenen Rufnummer | n einrichten und bearbeiten. |               |                |
| 📞 Telefonie 🛛 🔿    | Status Rufnummer       | Anschluss                     | Anbieter                     | Vorauswahl    |                |
| Anrufe             |                        | Es sind k                     | eine Rufnummern eingerichtet |               |                |
| Anrufbeantworter   |                        |                               |                              |               |                |
| Telefonbuch        |                        |                               |                              |               |                |
| Weckruf            |                        |                               |                              |               |                |
| Fax                |                        |                               |                              |               |                |
| Rufbehandlung      |                        |                               |                              | Liste drucken | Neue Rufnummer |
| Telefoniegeräte    |                        |                               |                              |               |                |
| Eigene Rufnummern  |                        |                               |                              |               |                |

Klicken Sie auf "Neue Rufnummer".

- Wählen Sie "IP-basierter Anschluss" und klicken Sie auf "weiter".
- (2) Wählen Sie aus der Liste folgende Punkte aus:
  - Internettelefonie-Anbieter "Anderer Anbieter" aus.
  - Als "Rufnummer zur Anmeldung" und "Interne Rufnummer" tragen Sie bitte Ihre erste Rufnummer (laut Auftragsbestätigung) ein.
  - Geben Sie als Benutzernamen den Benutzernamen Ihrer ersten Rufnummer (Sprachkanal) an. Unter Kennwort tragen Sie bitte das zugehörige Kennwort aus Ihrer Auftragsbestätigung ein.
  - Geben Sie den Registrar entsprechend Ihrer Auftragsbestätigung ein.

#### (3) Tragen Sie Ihre Zugangsdaten laut Auftragsbestätigung ein.

| _    |             |     |   |
|------|-------------|-----|---|
| - 12 | OIC         | 010 | • |
|      | <b>CI</b> 3 | UIE |   |
|      |             |     |   |

| Für die Telefonie 1. Zugang: |               |
|------------------------------|---------------|
| Rufnummer                    | 043492281990  |
| Benutzername                 | 43492281990   |
| Kennwort                     | f7ftg3Tb33u   |
| Registrar                    | 77.246.114.10 |
|                              |               |

| <b>b</b>                                                                                                    |                                                                                                    |                                                                                                    |                                                                                            | RITZ!NAS                                             | MyFRITZ!                                      |                                               |
|----------------------------------------------------------------------------------------------------|----------------------------------------------------------------------------------------------------|----------------------------------------------------------------------------------------------------|--------------------------------------------------------------------------------------------|------------------------------------------------------|-----------------------------------------------|-----------------------------------------------|
| Rufnummer ei                                                                                                    | intragen                                                                                                    |                                                                                                    |                                                                                            |                                                      |                                               |                                               |
| Wählen Sie Ihrer                                                                                                    | n Telefonie-Anbieter aus und t                                                                                                    | ragen Sie die Ruf                                                                                                    | nummer und                                                                                 | die Ihnen mitge                                      | eteilten Anmelded                             | laten ein.                                    |
| Telefonie-An                                                                                                    | anderer Ar                                                                                                    | bieter                                                                                                    |                                                                                            | \$                                                   |                                               |                                               |
| Rufnumme                                                                                                    | er für die Anmeldung*                                                                                                    | I                                                                                                    | nterne Rufnu                                                                               | ımmer in der Fl                                      | RITZ!Box*                                     |                                               |
| 043492281                                                                                                    | .990                                                                                                    |                                                                                                    | 043492281990                                                                               | D                                                    |                                               | ×                                             |
|                                                                                                    |                                                                                                    |                                                                                                    |                                                                                            |                                                      |                                               |                                               |
| Anbieter vor<br><b>*Interne Ruf</b><br>Geben Sie nu                                                                                                    | gegeben, einschließlich eventi<br>fnummer in der FRITZ!Box<br>un bitte Ihre Rufnummer ohne                                                                                                    | uell enthaltener :<br>Ortsvorwahl und                                                                                                | Sonderzeiche<br>d ohne Sonde                                                               | en.<br>erzeichen ein.                                |                                               |                                               |
| Weitere Rufr<br>Über "Weiter<br>(Benutzerna<br>Sie später ur                                                                                                    | nummer<br>re Rufnummer" können Sie hie<br>ime und Kennwort) wie die ers<br>nter "Eigene Rufnummern" üb                                                                                                    | er weitere Rufnur<br>te Rufnummer h<br>er die Schaltfläcł                                                                            | mmern anleg<br>aben. Rufnun<br>he "Neue Rufr                                               | en, wenn diese<br>nmern mit abwe<br>nummer" einric   | dieselben Zugang<br>eichenden Zugang<br>hten. | sdaten<br>ssdaten können                      |
| Weitere Rufr<br>Über "Weiter<br>(Benutzerna<br>Sie später ur<br>Zugangsdate<br>Benutzernan                                                                                                    | nummer<br>re Rufnummer" können Sie hie<br>ime und Kennwort) wie die ers<br>nter "Eigene Rufnummern" üb<br>en<br>ne 434922819                                                                                                    | er weitere Rufnur<br>te Rufnummer h<br>er die Schaltfläch<br>90                                                                      | mmern anlega<br>aben. Rufnun<br>he "Neue Rufr                                              | en, wenn diese<br>nmern mit abwe<br>nummer" einric   | dieselben Zugang<br>eichenden Zugang<br>hten. | sdaten<br>ssdaten können                      |
| Weitere Rufr<br>Über "Weiter<br>(Benutzerna<br>Sie später ur<br>Zugangsdate<br>Benutzernan<br>Kennwort                                                                                                    | nummer<br>re Rufnummer" können Sie hie<br>ime und Kennwort) wie die ers<br>nter "Eigene Rufnummern" üb<br>en<br>me 434922819<br>xxxxxxxxxxx                                                                                                    | er weitere Rufnur<br>te Rufnummer h:<br>er die Schaltfläch<br>90                                                                     | mmern anleg<br>aben. Rufnun<br>he "Neue Rufr                                               | en, wenn diese<br>Inmern mit abwe<br>Iummer" einric  | dieselben Zugang<br>eichenden Zugang<br>hten. | sdaten<br>ssdaten können                      |
| Weitere Rufn<br>Über "Weiter<br>(Benutzerna<br>Sie später ur<br>Zugangsdate<br>Benutzernan<br>Kennwort<br>Registrar                                                                                                    | nummer<br>re Rufnummer" können Sie hie<br>me und Kennwort) wie die ers<br>nter "Eigene Rufnummern" üb<br>en<br>me 434922819<br>xxxxxxxxxxxxxxxxxxxxxxxxxxxxxxxxxxxx                                                                                                    | er weitere Rufnur<br>te Rufnummer h<br>er die Schaltfläch<br>90<br>.10                                                               | mmern anlega<br>aben. Rufnun<br>he "Neue Rufr                                              | en, wenn diese<br>Inmern mit abwe<br>Inummer" einric | dieselben Zugang<br>eichenden Zugang<br>hten. | sdaten<br>ssdaten können                      |
| Weitere Rufn<br>Über "Weiter<br>(Benutzerna<br>Sie später ur<br>Zugangsdatu<br>Benutzernan<br>Kennwort<br>Registrar<br>Proxy-Server                                                                                    | nummer<br>re Rufnummer" können Sie hie<br>me und Kennwort) wie die ers<br>teter "Eigene Rufnummern" üb<br>en<br>me 434922819<br>xxxxxxxxxxxxxxxxxxxxxxxxxxxxxxxxxxxx                                                                                                    | er weitere Rufnur<br>te Rufnummer h<br>er die Schaltfläch<br>90<br>.10                                                               | mmern anleg<br>aben. Rufnun<br>he "Neue Rufr                                               | en, wenn diese<br>ımern mit abw<br>uummer" einric    | dieselben Zugang<br>eichenden Zugang<br>hten. | sdaten<br>çsdaten können                      |
| Weitere Ruft<br>Über "Weiter<br>(Benutzerna<br>Sie später ur<br>Zugangsdatu<br>Benutzernan<br>Kennwort<br>Registrar<br>Proxy-Server<br>Weitere Eins                                                                    | nummer<br>re Rufnummer" können Sie hi<br>ime und Kennwort) wie die ers<br>nen<br>me 434922819<br>xxxxxxxxxxxxxxxxxxxxxxxxxxxxxxxxxxxx                                                                                                    | er weitere Rufnur<br>te Rufnummer h<br>er die Schaltfläch<br>90<br>10                                                                | mmern anleg<br>aben. Rufnun<br>he "Neue Rufr                                               | en, wenn diese<br>Innern mit abw<br>nummer" einric   | dieselben Zugang<br>eichenden Zugang<br>hten. | sdaten<br>Isdaten können                      |
| Weitere Ruft<br>Über "Weiter<br>(Benutzerna<br>Sie später ur<br>Zugangsdatt<br>Benutzernan<br>Kennwort<br>Registrar<br>Proxy-Server<br>Weitere Eins<br>DTMF-Übertt                                                     | nummer re Rufnummer" können Sie hi ime und Kennwort) wie die ers ter "Eigene Rufnummern" üb en me 434922819 xxxxxxxxxxx 77.246.114 r stellungen ragung Automatis                                                                                                    | er weitere Rufnur<br>te Rufnummer h<br>er die Schaltfläch<br>90<br>.10<br>ch                                                         | mmern anlegg<br>aben. Rufnun<br>he "Neue Rufr                                              | en, wenn diese<br>nnern mit abwe<br>uummer" einric   | dieselben Zugang<br>eichenden Zugang<br>hten. | sdaten<br>Isdaten können                      |
| Weitere Ruft<br>Über "Weiter<br>(Benutzerna<br>Sie später ur<br>Zugangsdatt<br>Benutzernan<br>Kennwort<br>Registrar<br>Proxy-Server<br>Weitere Eins<br>DTMF-Übertt<br>Rufnumm                                          | nummer re Rufnummer" können Sie hi me und Kennwort) wie die ers ter "Eigene Rufnummern" üb en me 434922819 xxxxxxxxxx 77.246.114 r stellungen argung Automatis ene für die Anmeldung verwen                                                                                                    | er weitere Rufnur<br>te Rufnummer h<br>er die Schaltfläch<br>90<br>.10<br>ch<br>den                                                  | mmern anlegg<br>aben. Rufnun<br>he "Neue Rufr                                              | en, wenn diese<br>nnern mit abw<br>uummer" einric    | dieselben Zugang<br>eichenden Zugang<br>hten. | sdaten<br>(sdaten können                      |
| Weitere Ruft<br>Über "Weiter<br>(Benutzerna<br>Zugangsdatt<br>Benutzernan<br>Kennwort<br>Registrar<br>Proxy-Server<br>Weitere Eins<br>DTMF-Überts<br>Rufnumm                                                           | nummer re Rufnummer" können Sie hi me und Kennwort) wie die ers ter "Eigene Rufnummern" üb en me 434922819 xxxxxxxxxx 77.246.114 r stellungen ragung Automatis mer für die Anmeldung verwen ng immer über eine Internetve                                                                                                    | er weitere Rufnur<br>te Rufnummer h<br>er die Schaltfläch<br>90<br>.10<br>ch<br>den<br>erbindung                                     | mmern anlegg<br>aben. Rufnun<br>ne "Neue Rufr                                              | en, wenn diese<br>nnern mit abw<br>uummer" einric    | dieselben Zugang<br>eichenden Zugang<br>hten. | sdaten<br>(sdaten können                      |
| Weitere Ruft<br>Über "Weiter<br>(Benutzerna<br>Sie später ur<br>Zugangsdatt<br>Benutzernan<br>Kennwort<br>Registrar<br>Proxy-Server<br>Weitere Eins<br>DTMF-Übertt<br>Rufnumm<br>& Anmeldu<br>Falls Ihr I              | nummer re Rufnummer" können Sie hie me und Kennwort) wie die ers neter "Eigene Rufnummern" üb en me 434922819 xxxxxxxxxxxxxxxxxxxxxxxxxxxxxxxxxxxx                                                                                                    | er weitere Rufnur<br>te Rufnummer h<br>er die Schaltfläch<br>90<br>.10<br>.10<br>.10<br>.10<br>.10<br>.10<br>.10<br>.10<br>.10<br>.1 | mmern anlegs<br>aben. Rufnun<br>he "Neue Rufr                                              | en, wenn diese<br>nmern mit abw<br>ummer" einric     | dieselben Zugang<br>eichenden Zugang<br>hten. | sdaten<br>ısdaten können                      |
| Weitere Ruft<br>Über "Weiter<br>(Benutzerna<br>Sie später ur<br>Zugangsdatt<br>Benutzernan<br>Kennwort<br>Registrar<br>Proxy-Server<br>Weitere Eins<br>DTMF-Übertt<br>Rufnumn<br>& Anmeldu<br>Falls Ihr I<br>diese Opt | nummer re Rufnummer" können Sie hie me und Kennwort) wie die ers neter "Eigene Rufnummern" üb en me 434922819 xxxxxxxxxxxxxxxxxxxxxxxxxxxxxxxxxxxx                                                                                                    | er weitere Rufnur<br>te Rufnummer h<br>er die Schaltfläch<br>90<br>.10<br>.10<br>                                                    | mmern anlegs<br>aben. Rufnun<br>he "Neue Rufr                                              | en, wenn diese<br>nmern mit abw<br>ummer" einric     | dieselben Zugang<br>eichenden Zugang<br>hten. | sdaten<br>ısdaten können                      |
| Weitere Ruft<br>Über "Weiter<br>(Benutzerna<br>Sie später ur<br>Zugangsdatt<br>Benutzernan<br>Kennwort<br>Registrar<br>Proxy-Server<br>Weitere Eins<br>DTMF-Übertu<br>Rufnumn<br>M Anmeldu<br>Falls hr In<br>diese Opt | nummer re Rufnummer" können Sie hie me und Kennwort) wie die ers neter "Eigene Rufnummern" üb en me 434922819 xxxxxxxxxxx r r stellungen ragung Automatis ner für die Anmeldung verwen ing immer über eine Internetvo nternetanbieter die separate li tion, wenn es sich um eine Ruf vahl für ausgehende Gespräche re Ortsvorwahl ein: | er weitere Rufnur<br>te Rufnummer h<br>er die Schaltfläch<br>90<br>.10<br>.10<br>.10<br>.10<br>.10<br>.10<br>.10<br>.10<br>.10<br>.1 | mmern anleg<br>aben. Rufnun<br>he "Neue Rufr<br>Neue Rufr<br>-Verbindung f<br>nderen Anbie | en, wenn diese<br>nmern mit abw<br>ummer" einric     | dieselben Zugang<br>eichenden Zugang<br>hten. | sdaten<br>ısdaten können<br>t, aktivieren Sie |

Hinweis: Das Feld "Proxy-Server" bitte frei lassen.

(4) Ein Kontrollfenster öffnet sich. Kontrollieren Sie die Eingaben. Bei Fehlern klicken Sie auf **"Zurück"** um diese zu korrigieren.

| Eptr7 |                                                                                         | FRITZ!NAS                                                                                      | MyFRITZ!                                        | : |
|-------|-----------------------------------------------------------------------------------------|------------------------------------------------------------------------------------------------|-------------------------------------------------|---|
|       | Rufnummern speichern                                                                    |                                                                                                |                                                 |   |
|       | Folgende Anmeldedaten haben Sie für die ne                                              | ue Internetrufnummer eingegeben:                                                               |                                                 |   |
|       | Anbieter                                                                                | anderer Anbieter                                                                               |                                                 |   |
|       | Internetrufnummer                                                                       | 043492281990                                                                                   |                                                 |   |
|       | Benutzername                                                                            | 43492281990                                                                                    |                                                 |   |
|       | Registrar                                                                               | 77.246.114.10                                                                                  |                                                 |   |
|       | Im nächsten Schritt werden die Anmeldedat<br>erfolgreich abgeschlossen wurde und über d | en in die FRITZ!Box gespeichert. Anschließend<br>ie eingerichtete Rufnummer nun telefoniert we | wird geprüft, ob die Einrichtung<br>erden kann. |   |
|       |                                                                                         | Zurück                                                                                         | Weiter Abbreche                                 | n |

Klicken Sie auf "Weiter".

(5) In der Folge werden Ihre Eingaben geprüft.

| EphrZ. |                                                                                    | FRITZ!NAS                    | MyFRITZ! |           |
|--------|------------------------------------------------------------------------------------|------------------------------|----------|-----------|
|        | Rufnummern prüfen                                                                  |                              |          |           |
|        | Folgende Anmeldedaten haben Sie für die neue I                                     | nternetrufnummer eingegeben: |          |           |
|        | Anbieter                                                                           | anderer Anbieter             |          |           |
|        | Internetrufnummer                                                                  | 043492281990                 |          |           |
|        | Benutzername                                                                       | 43492281990                  |          |           |
|        | Registrar                                                                          | 77.246.114.10                |          |           |
|        | Die Anmeldedaten wurden gespeichert.<br>Die Prüfung der Telefonie war erfolgreich. |                              |          |           |
|        |                                                                                    | Zurück                       | Weiter   | Abbrechen |

(6) Für weitere Telefonie-Zugänge wählen Sie **"Neue Rufnummer"** und folgen Sie erneut den Punkten 2 – 6 (Seite 16-19).

| Epirz:            |                       |                              |                      | FRITZ!NAS  | MyFRITZ! | :              |
|-------------------|-----------------------|------------------------------|----------------------|------------|----------|----------------|
|                   | Telefonie > Eigene    | Rufnummern                   |                      |            |          | ?              |
|                   | Rufnummern            |                              |                      |            |          |                |
| 💼 Übersicht       |                       |                              |                      |            |          |                |
| Internet          | Auf dieser Seite könn | en Sie Ihre eigenen Rufnumme | rn einrichten und be | arbeiten.  |          |                |
| 📞 Telefonie 🛛 🔿   | Status Rufnummer      | Anschluss                    | Anbieter             | Vorauswahl |          |                |
| Anrufe            | 04349228199           | 0 Internet                   | 77.246.114.10*       | *121#      |          |                |
| Anrufbeantworter  | * modifizierter "Ande | rer Anhieter"                |                      |            |          |                |
| Telefonbuch       | modifizierter Ande    |                              |                      |            |          |                |
| Weckruf           |                       |                              |                      |            |          |                |
| Fax               |                       |                              |                      |            |          |                |
| Rufbehandlung     |                       |                              |                      | Liste d    | lrucken  | Neue Rufnummer |
| Telefoniegeräte   |                       |                              |                      |            |          |                |
| Eigene Rufnummern |                       |                              |                      |            |          |                |

#### Konfiguration Telefoniegeräte

Für die Konfiguration Ihrer Telefoniegeräte wählen Sie **"Telefoniegeräte ein**richten" (Kapitel 5, Seite 20-30).

## 5. Telefoniegeräte konfigurieren

- 5.1. Analoges Telefon
- (1) Verbinden Sie Ihr Telefon mit der FRITZ!Box. Nutzen Sie dafür den Anschluss **FON1.**

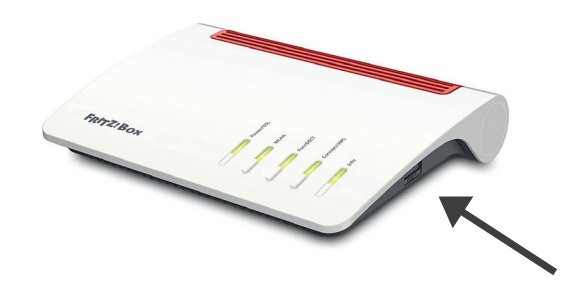

(2) Klicken Sie auf "Telefonie" -> "Telefoniegeräte".

*Hinweis:* Bei Ersteinrichtung der FRITZ!Box bitte das Gerät FON1 & FON2 mit Hilfe des roten "X" aus der Liste entfernen.

| FRITZ                                           |   |                                             |                                     |                                         | I                              | FRITZ!NAS        | MyFRITZ!          |                  |
|-------------------------------------------------|---|---------------------------------------------|-------------------------------------|-----------------------------------------|--------------------------------|------------------|-------------------|------------------|
|                                                 |   | Telefonie > Telefo                          | niegeräte                           |                                         |                                |                  |                   | ?                |
| <ul> <li>Übersicht</li> <li>Internet</li> </ul> |   | Hier können Sie alle<br>Faxgeräte und Türsp | mit der FRITZ!Bo<br>rechanlagen ein | ox verbundenen un<br>richten und bearbe | d integrierten Telefo<br>iten. | oniegeräte wie T | elefone, Anrufbea | intworter,       |
| V Telefonie                                     | ~ | Name 🗢                                      | Anschluss                           | Rufnummer<br>ausgehend                  | ankommend                      | intern           |                   |                  |
| Anrufe                                          |   | Anrufbeantworter                            | integriert                          | -                                       | deaktiviert                    | **600            | 0                 | ×                |
| Anrufbeantworter                                |   | Telefon                                     | FON 1                               | -                                       | alle                           | **1              |                   | ×                |
| Telefonbuch                                     |   | Telefon                                     | FON 2                               |                                         | alle                           | **2              |                   | ×                |
| Weckruf                                         |   |                                             |                                     |                                         |                                |                  |                   | 1                |
| Fax                                             |   |                                             |                                     |                                         |                                |                  |                   |                  |
| Rufbehandlung                                   |   |                                             |                                     |                                         |                                | Liste druc       | ken Neues         | Gerät einrichten |
| Telefoniegeräte                                 |   |                                             |                                     |                                         |                                |                  |                   |                  |

Klicken Sie auf "Neues Gerät einrichten".

#### (3) Wählen Sie "Telefon (mit und ohne Anrufbeantworter)" aus:

| EptrZ. | FRITZ!NAS MyFRIT                                                                                                    | TZ!                     |   |
|--------|----------------------------------------------------------------------------------------------------|-------------------------|---|
|        | Telefoniegerät einrichten                                                                                                    |                         |   |
|        | Was für ein Telefoniegerät möchten Sie einrichten ?         Mit der FRITZIBox verbunden         An Ihre FRITZIBox können Sie verschiedene Telefoniegeräte anschließen: Telefone, Anrufbeantworte Faxgeräte.         Telefon (mit und ohne Anrufbeantworter)         Anrufbeantworter         ISDN-Telefonanlage | ter, Telefonanlagen und |   |
|        | Faxgerät Türsprechanlage                                                                                                    |                         |   |
|        | In die FRITZIBOX integriert<br>Ohne dass Sie ein separates Gerät anschließen müssen, können Sie hier bis zu fünf verschiedene An<br>Faxfunktion einrichten.<br>Faxfunktion                                                                                                    | nrufbeantworter und die | L |
|        | Weit                                                                                                    | ter Abbrechen           |   |

Klicken Sie auf **"Weiter".** 

(4) Wählen Sie den Anschluss aus, an dem Sie das Telefon an ihrer FRITZ!Box angeschlossen haben. In diesem Beispiel wird ein schnurgebundenes Telefon an FON1 angeschlossen.

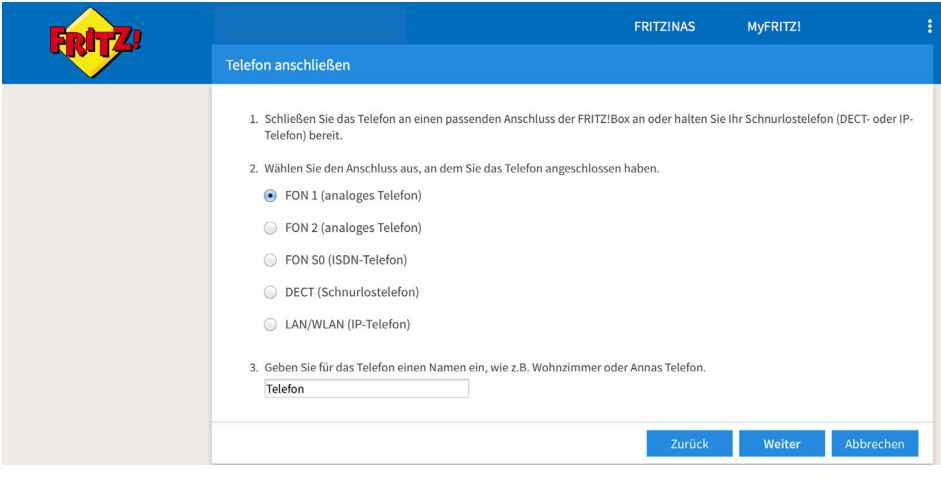

Klicken Sie auf "Weiter".

(5) Die FRITZ!Box prüft nun die Verbindung zu Ihrem Telefon, Ihr Telefon sollte nun klingeln.

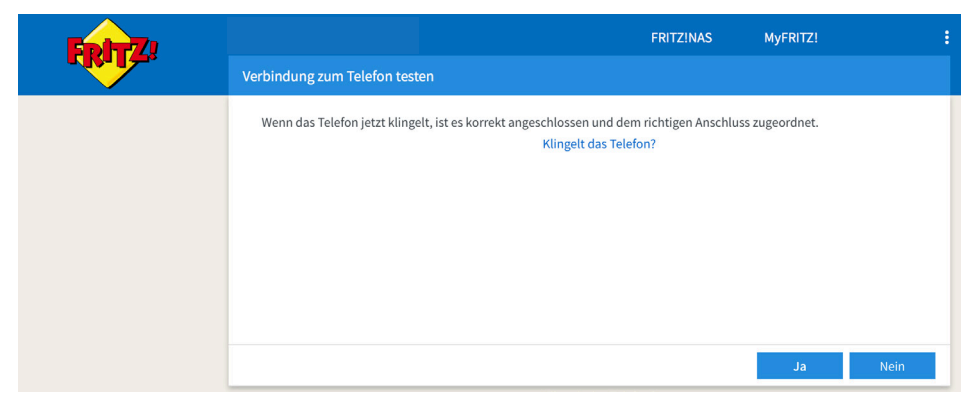

Bestätigen Sie das Klingeln mit "Ja".

(6) Nun erfolgt die Zuordnung der Rufnummer zum Telefon. Haben Sie mehrere Rufnummern eingerichtet, nehmen Sie hier die gewünschte Auswahl vor, mit welcher Rufnummer Sie nach Extern telefonieren möchten.

|                                                     |                                  | FRITZ!NAS  | MyFRITZ! |           |
|-----------------------------------------------------|----------------------------------|------------|----------|-----------|
| Telefon für ausgehende Gespräche                    | e einrichten                     |            |          |           |
| Wählen Sie aus, über welche Rufnu<br>• 043492281990 | mmer die Gespräche geführt werde | en sollen. |          |           |
|                                                     |                                  | Zurück     | Weiter   | Abbrechen |

(7) Nachfolgend wählen Sie bitte aus wie sich das Telefon bei ankommenden Anrufen verhalten soll. Nehmen Sie die entsprechende Auswahl vor.

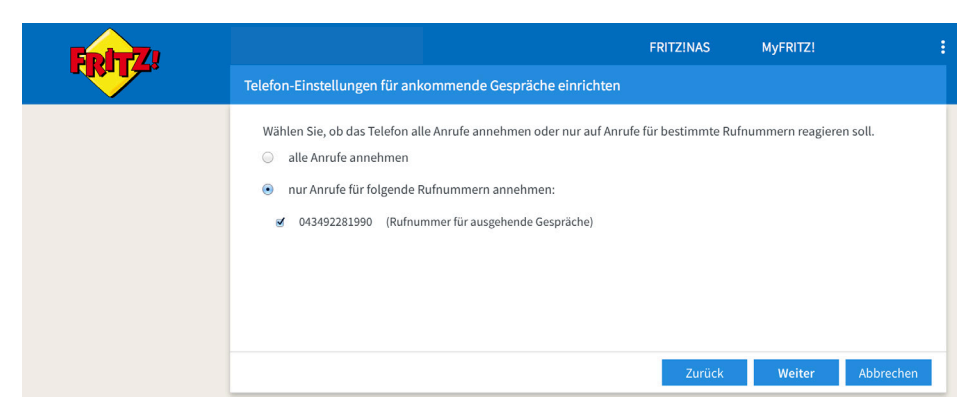

Klicken Sie auf "Weiter".

(8) Es werden nun die von Ihnen vorgenommen Einstellungen angezeigt. Sollten die Einstellungen fehlerhaft sein klicken sie auf **"zurück"** um diese zu korrigieren. Sind die Einstellungen korrekt klicken Sie auf **"Übernehmen"**.

| FpirZ. |                                                    | FRITZ!NAS                         | MyFRITZ!     | :        |
|--------|----------------------------------------------------|-----------------------------------|--------------|----------|
|        | Einstellungen übernehmen                           |                                   |              |          |
|        | Das Telefon wird mit den folgenden Einstellungen ( | eingerichtet.                     |              |          |
|        | Telefoniegerät                                     | Telefon                           |              |          |
|        | Name                                               | Telefon                           |              |          |
|        | angeschlossen an                                   | FON 1 (analoges Telefon)          |              |          |
|        | Rufnummer bei ausgehenden Gesprächen               | 043492281990                      |              |          |
|        | Rufnummern für ankommende Gespräche                | 043492281990                      |              |          |
|        | Zum Speichern der Einstellungen in der FRITZ!Box   | klicken Sie bitte auf Übernehmen. |              |          |
|        |                                                    | Zurück                            | Übernehmen A | bbrechen |

### 5.2. DECT-Telefon (Funk)

- (1) Wählen Sie unter dem Menüpunkt "DECT" -> "Basisstation".
  - Setzen Sie den Haken bei "DECT-Basisstation aktiv".
  - Ändern Sie unter "Anmeldung" den PIN zu einem persönlichen Code, voreingestellt ist die "0000".

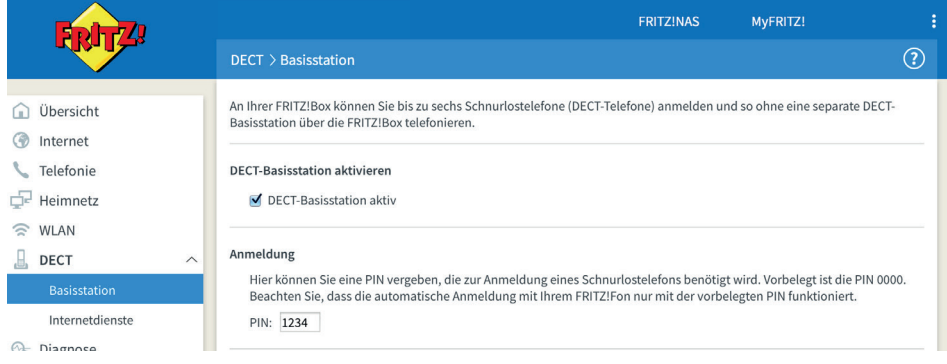

#### Klicken Sie auf "Übernehmen".

| Es sind keine DECT-Telefone eingerichtet. Drücken Sie OK um ein DECT-Telefon einzurichten und die FRITZIBox als DECT-Basisstation zu nutzen. Drücken Sie Abbreche<br>einzurichten. Es werden dann keine Einstellungen übernommen. | n um kein DECT-Telefon |
|----------------------------------------------------------------------------------------------------|------------------------|
|                                                                                                    | OK Abbrechen           |

- (2) Bei der Ersteinrichtung öffnet sich der "Assistent" -> gehen Sie weiter zu Seite 26 (Punkt 5).
- (3) Klicken Sie auf "Telefonie" -> "Telefoniegeräte" und dann auf "Neues Gerät einrichten".

| <b>Folg</b>                                     |   |                                             |                                     |                                         |                                | FRITZ!NAS        | MyFRITZ!          | :                |
|-------------------------------------------------|---|---------------------------------------------|-------------------------------------|-----------------------------------------|--------------------------------|------------------|-------------------|------------------|
|                                                 |   | Telefonie > Telefo                          | niegeräte                           |                                         |                                |                  |                   | ?                |
| <ul> <li>Übersicht</li> <li>Internet</li> </ul> |   | Hier können Sie alle<br>Faxgeräte und Türsp | mit der FRITZ!Bo<br>rechanlagen ein | ox verbundenen un<br>richten und bearbe | d integrierten Telefe<br>iten. | oniegeräte wie 1 | elefone, Anrufbea | antworter,       |
| S Telefonie                                     | ~ | Name 🗢                                      | Anschluss                           | Rufnummer<br>ausgehend                  | ankommend                      | intern           |                   |                  |
| Anrufe                                          |   | Anrufbeantworter                            | integriert                          | -                                       | deaktiviert                    | **600            | 0                 | × ×              |
| Anrufbeantworter                                |   | Telefon                                     | FON 1                               |                                         | alle                           | **1              |                   |                  |
| Telefonbuch                                     |   | Telefon                                     | FON 2                               | -                                       | alle                           | **2              |                   | × ×              |
| Weckruf                                         |   |                                             |                                     |                                         |                                |                  |                   |                  |
| Fax                                             |   |                                             |                                     |                                         |                                |                  |                   |                  |
| Rufbehandlung                                   |   |                                             |                                     |                                         |                                | Liste dru        | cken Neues        | Gerät einrichten |
| Telefoniegeräte                                 |   |                                             |                                     |                                         |                                |                  |                   |                  |

(3) Klicken Sie auf "Telefon (mit und ohne Anrufbeantworter)".

| Epirz        |                                                                                                    |                                                                                                    | FRITZ!NAS                                     | MyFRITZ!              |                        |
|--------------|----------------------------------------------------------------------------------------------------|----------------------------------------------------------------------------------------------------|-----------------------------------------------|-----------------------|------------------------|
| THE PARTY OF | Telefoniegerät einrichten                                                                                                    |                                                                                                    |                                               |                       |                        |
|              | Was für ein Telefoniegerät mö<br>Mit der FRITZ!Box verbunden<br>An Ihre FRITZ!Box können Sie<br>Telefon (mit und ohne Anr<br>Anrufbeantworter<br>Faxgerät<br>Türsprechanlage<br>In die FRITZ!Box integriert<br>Ohne dass Sie ein separates G<br>Faxfunktion einrichten.<br>Anrufbeantworter<br>Faxfunktion | chten Sie einrichten ?<br>verschiedene Telefoniegeräte anschließ<br>ufbeantworter)<br>erät anschließen müssen, können Sie hi | en: Telefone, Anrufl<br>er bis zu fünf versch | beantworter und Faxge | rräte.<br>rter und die |
|              |                                                                                                    |                                                                                                    |                                               | Weiter A              | bbrechen               |

Klicken Sie auf "Weiter".

(4) Wählen Sie die Option "DECT (Schnurlostelefon)" aus.

| EDITZ! |                                                                                                    | FRITZ!NAS                                   | MyFRITZ!                            | : |
|--------|----------------------------------------------------------------------------------------------------|---------------------------------------------|-------------------------------------|---|
|        | Telefon anschließen                                                                                                    |                                             |                                     |   |
|        | <ol> <li>Schließen Sie das Telefon an einen passenden Anschluss der FRITZIBc<br/>Telefon) bereit.</li> <li>Wählen Sie den Anschluss aus, an dem Sie das Telefon angeschlossen</li> <li>FON 1 (analoges Telefon)</li> <li>DECT (Schnurlostelefon)</li> <li>LAN/WLAN (IP-Telefon)</li> </ol> | x an oder halten Sie II<br>haben.<br>Zurück | nr Schnurlostelefon (DECT- oder iP- |   |

(5) Nehmen Sie Ihr anzumeldendes Schnurlostelefon zur Hand und suchen Sie im Menü Ihres Telefons die Anmeldefunktion (bei FRITZ!Fon unter dem Menüpunkt **"Einstellungen"**) und aktivieren Sie diese.

Hinweis: Nehmen Sie bei Fragen die Bedienungsanleitung Ihres Telefons zur Hand.

| Epit7 |                                                                                                    | FRITZ!NAS                                                        | MyFRITZ!                                                                |     |
|-------|----------------------------------------------------------------------------------------------------|------------------------------------------------------------------|-------------------------------------------------------------------------|-----|
|       | Schnurlostelefon (DECT) anmelden                                                                                                    |                                                                  |                                                                         |     |
|       | Starten Sie an Ihrem Telefon die Funktion zur Anmeldung an einer Ba<br>• Wenn das Telefon die Auswahl einer Basisstation erfordert, wählen Si<br>• Wenn das Telefon zur Eingabe einer PIN auffordert, geben Sie die PIN<br>eingestellt. | isisstation.<br>e die Basisstation aus.<br>der FRITZ!Box ein. Be | In der Regel ist dies Basisstation J<br>Auslieferung ist die PIN "0000" | L., |
|       |                                                                                                    | Zurück                                                           | Weiter Abbrechen                                                        |     |

Klicken Sie auf "Weiter".

(6) Die FRITZ!Box versucht nun, sich mit Ihrem Telefon zu verbinden. Je nach Hersteller werden Sie von Ihrem Schnurlostelefon zur Eingabe eines Codes aufgefordert. Diesen haben Sie in Schritt 1. vergeben.

| FRITZ | FRITZINAS                                                    | MyFRITZ! |        |
|-------|--------------------------------------------------------------|----------|--------|
|       | Schnurlostelefon (DECT) führt Anmeldung durch                |          |        |
|       | Ihr Schnurlostelefon wird jetzt an der FRITZ!Box angemeldet. |          |        |
|       | Bitte haben Sie einen Moment Geduld.                         |          |        |
|       |                                                              |          |        |
|       |                                                              |          |        |
|       |                                                              |          |        |
|       |                                                              |          |        |
|       |                                                              |          |        |
|       |                                                              | Zurück   | Weiter |

Klicken Sie auf "Weiter".

(7) Wenn die Prüfung erfolgreich ist, ist der Balken grün.

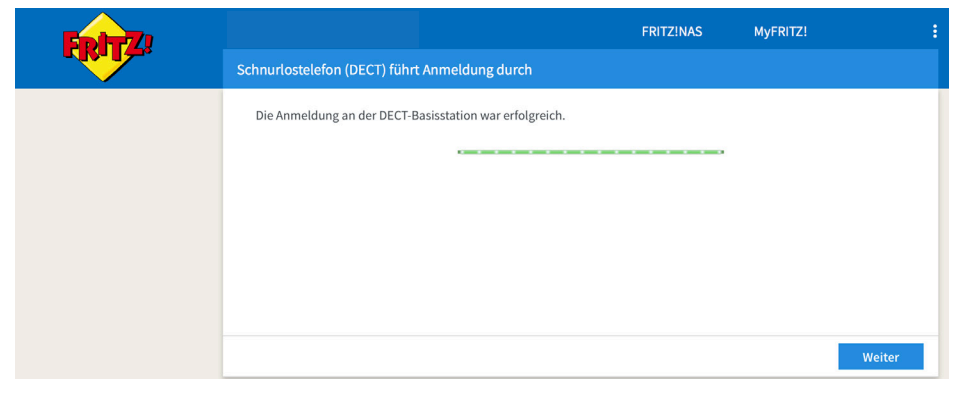

Klicken Sie auf "Weiter".

(8) Die FRITZ!Box prüft, ob das Schnurlostelefon richtig angemeldet wurde. Ihr Telefon sollte nun klingeln.

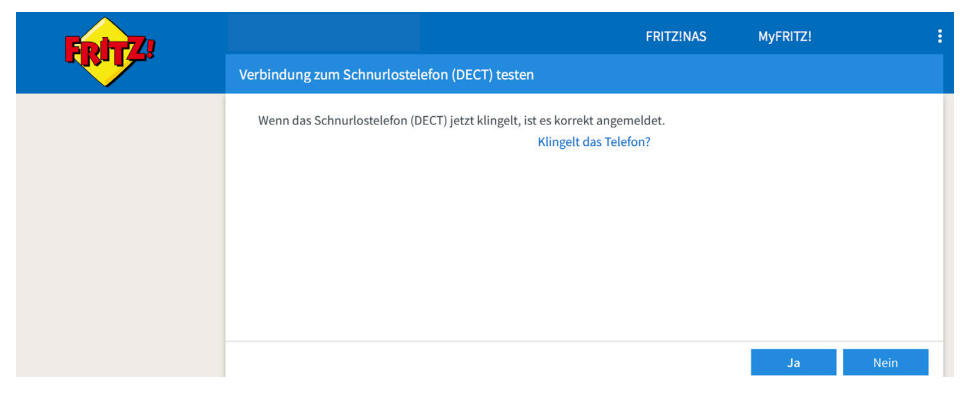

Bestätigen Sie mit "**Ja".** 

(9) Geben Sie Ihrem Schnurlostelefon nun einen Namen z.B. "Mobilteil 1" oder "Mobilteil 2" und bestätigen Sie mit **"Weiter".** 

| Folt77 |                                              |                                       | FRITZ!NAS         | MyFRITZ! |           |
|--------|----------------------------------------------|---------------------------------------|-------------------|----------|-----------|
|        | Schnurlostelefon (DECT) Nam                  | ne angeben                            |                   |          |           |
|        | Geben Sie für das Telefon ein<br>Mobilteil 1 | en Namen ein, wie z.B. Wohnzimmer ode | er Annas Telefon. |          |           |
|        |                                              |                                       |                   | Weiter   | Abbrechen |

(10) Wählen Sie "Ihre Rufnummer" aus, von der aus Sie mit dem Telefon telefonieren möchten. Bestätigen Sie mit **"Weiter".** 

|                                                                   | FRITZ!NAS                | MyFRITZ! |           |
|-------------------------------------------------------------------|--------------------------|----------|-----------|
| Schnurlostelefon (DECT) für ausgehende Gespräche                  | einrichten               |          |           |
| Wählen Sie aus, über welche Rufnummer die Gespräch   O43492281990 | e geführt werden sollen. |          |           |
|                                                                   |                          |          |           |
|                                                                   | Zurück                   | Weiter   | Abbrechen |

(11) Richten Sie die "Ankommenden Gespräche" ein:

Option 1 "Alle Rufnummern sollen erreichbar sein" oder

Option 2 "Ausgewählte Rufnummern sollen erreichbar sein".

Wahlmöglichkeit 1:

 Wählen Sie "alle Anrufe annehmen" und bestätigen Sie mit "Weiter".

oder

Wahlmöglichkeit 2:

 Wählen Sie "nur Anrufe für folgende Rufnummern annehmen". Markieren Sie die gewünschten Rufnummern mit einem Häkchen. Bestätigen Sie mit "Weiter".

| Eptr7 | FRITZINAS MyFRITZI                                                                                                    |  |
|-------|----------------------------------------------------------------------------------------------------|--|
|       | Schnurlostelefon (DECT) für ankommende Gespräche einrichten                                                                                                    |  |
|       | <ul> <li>Wählen Sie, ob das Telefon alle Anrufe annehmen oder nur auf Anrufe für bestimmte Rufnummern reagieren soll.</li> <li>alle Anrufe annehmen</li> <li>nur Anrufe für folgende Rufnummern annehmen:</li> <li>043492281990 (Rufnummer für ausgehende Gespräche)</li> </ul> |  |
|       | Zurück Weiter Abbrechen                                                                                                    |  |

**(12)** Sind alle Anmeldeschritte erfolgreich absolviert, werden die von Ihnen eingegebenen Daten nochmals angezeigt. Klicken Sie auf **"zurück"** um diese zu korrigieren.

| Eptr7 |                                                   | FRITZ!NAS                         | MyFRITZ!        |       |
|-------|---------------------------------------------------|-----------------------------------|-----------------|-------|
|       | Einstellungen übernehmen                          |                                   |                 |       |
|       | Das Schnurlostelefon (DECT) wird mit den folgende | n Einstellungen eingerichtet.     |                 |       |
|       | Telefoniegerät                                    | Schnurlostelefon (DECT)           |                 |       |
|       | Name                                              | Mobilteil 1                       |                 |       |
|       | angeschlossen über                                | DECT (Schnurlostelefon)           |                 |       |
|       | Rufnummer bei ausgehenden Gesprächen              | 043492281990                      |                 |       |
|       | Rufnummern für ankommende Gespräche               | 043492281990                      |                 |       |
|       | Zum Speichern der Einstellungen in der FRITZ!Box  | klicken Sie bitte auf Übernehmen. |                 |       |
|       |                                                   | Zurück                            | Übernehmen Abbr | echen |

Bestätigen Sie mit "Übernehmen"

(13) Das Telefon ist nun erfolgreich eingerichtet:

| EpitZ!             |   |                                             |                                     |                                           |                               | FRITZ!NAS         | MyFRITZ!          | i                |
|--------------------|---|---------------------------------------------|-------------------------------------|-------------------------------------------|-------------------------------|-------------------|-------------------|------------------|
|                    |   | Telefonie > Telefo                          | niegeräte                           |                                           |                               |                   |                   | ?                |
| 🔒 Übersicht        |   | Hier können Sie alle<br>Faxgeräte und Türsp | mit der FRITZ!Bo<br>rechanlagen ein | ox verbundenen und<br>richten und bearbei | l integrierten Telefo<br>ten. | oniegeräte wie To | elefone, Anrufbea | ntworter,        |
| Internet Telefonie | ~ | Name 🕏                                      | Anschluss                           | Rufnummer<br>ausgehend                    | ankommend                     | intern            |                   |                  |
| Anrufe             |   | Anrufbeantworter                            | integriert                          | -                                         | deaktiviert                   | **600             | 0                 | × 1              |
| Anrufbeantworter   |   | Mobilteil 1                                 | DECT                                | 043492281990                              | 043492281990                  | **610             |                   | <b>X</b>         |
| Telefonbuch        |   |                                             |                                     |                                           |                               |                   |                   |                  |
| Weckruf            |   |                                             |                                     |                                           |                               |                   |                   |                  |
| Fax                |   |                                             |                                     |                                           |                               |                   |                   |                  |
| Rufbehandlung      |   |                                             |                                     |                                           |                               | Liste druc        | ken Neues         | Gerät einrichten |
| Telefoniegeräte    |   |                                             |                                     |                                           |                               |                   |                   |                  |
| Eigene Rufnummern  |   |                                             |                                     |                                           |                               |                   |                   |                  |

Achtung: Die HD Telefonie **muss** deaktiviert werden, damit Ihr Telefonanschluss unabhängig vom Typ des Schnurlostelefons störungsfrei funktioniert (Seite 31).

### 5.3. Deaktivierung der HD Telefonie

Die HD Telefonie muss deaktiviert werden, damit Ihr Telefonanschluss unabhängig vom Typ des Schnurlostelefons störungsfrei funktioniert.

 Klicken Sie nun in der linken Menüleiste auf "Telefonie" -> "Telefoniegeräte".

Klicken Sie anschließend oben rechts auf die drei kleinen Punkte für das erweiterte Menü. Wechseln Sie die Ansicht auf **"Erweiterte Ansicht".** 

| FRITZ!           |   |                                             |                                     |                                            | F                           | RITZ!NAS            |                   | >          |
|------------------|---|---------------------------------------------|-------------------------------------|--------------------------------------------|-----------------------------|---------------------|-------------------|------------|
|                  |   | Telefonie > Telefoniegeräte                 |                                     |                                            |                             |                     | Abmelden          | 19m 34s    |
| -                | _ |                                             |                                     |                                            |                             | _                   | Kennwort ändern   |            |
| 🝙 Übersicht      |   | Hier können Sie alle<br>Faxgeräte und Türsp | mit der FRITZ!Bo<br>rechanlagen ein | ox verbundenen und<br>richten und bearbeit | integrierten Telefo<br>ten. | niegeräte wie Telef | Erweiterte Ansich | t 🔲        |
| Internet         |   |                                             |                                     |                                            |                             |                     | FRITZ!NAS         |            |
| 📞 Telefonie      | ~ | Name 🗢                                      | Anschluss                           | Rufnummer<br>ausgehend                     | ankommend                   | intern              | MyFRITZ!          |            |
| Anrufe           |   | Anrufbeantworter                            | integriert                          |                                            | deaktiviert                 | **600               | 0                 |            |
| Anrufbeantworter |   | Mobilteil 1                                 | DECT                                | 043492281990                               | 043492281990                | **610               |                   |            |
| Telefonbuch      |   |                                             |                                     |                                            |                             |                     |                   |            |
| Weckruf          |   |                                             |                                     |                                            |                             |                     |                   |            |
| Fax              |   |                                             |                                     |                                            |                             |                     |                   |            |
| Rufbehandlung    |   |                                             |                                     |                                            |                             | Liste drucker       | n Neues Gerät     | einrichten |

(2) Klicken Sie nun auf das Bearbeiten Feld (Der kleine Stift auf der rechten Seite Ihres eben eingerichteten Telefons).

| Eptr71                                          |                                             |                                     |                                           | F                             | RITZ!NAS        | MyFRITZ!           |                  |
|-------------------------------------------------|---------------------------------------------|-------------------------------------|-------------------------------------------|-------------------------------|-----------------|--------------------|------------------|
| CICILIA.                                        | Telefonie > Telefo                          | niegeräte                           |                                           |                               |                 |                    | ?                |
| 🗋 Übersicht                                     | Hier können Sie alle<br>Faxgeräte und Türsp | mit der FRITZ!Bo<br>rechanlagen ein | ox verbundenen und<br>richten und bearbei | l integrierten Telefo<br>ten. | niegeräte wie 1 | Telefone, Anrufbea | intworter,       |
| <ul> <li>Internet</li> <li>Telefonie</li> </ul> | Name 🕏                                      | Anschluss                           | Rufnummer<br>ausgehend                    | ankommend                     | intern          |                    |                  |
| Anrufe                                          | Anrufbeantworter                            | integriert                          |                                           | deaktiviert                   | **600           | 0                  | 🖉 🗙              |
| Anrufbeantworter                                | Mobilteil 1                                 | DECT                                | 043492281990                              | 043492281990                  | **610           |                    | <b>X</b>         |
| Telefonbuch                                     |                                             |                                     |                                           |                               |                 |                    | 1                |
| Weckruf                                         |                                             |                                     |                                           |                               |                 |                    |                  |
| Fax                                             |                                             |                                     |                                           |                               |                 |                    |                  |
| Rufbehandlung                                   |                                             |                                     |                                           |                               | Liste dru       | icken Neues        | Gerät einrichten |
| Telefoniegeräte                                 |                                             |                                     |                                           |                               |                 |                    |                  |

(3) Wählen Sie die Registerkarte **"Merkmale des Telefoniegerätes".** Ändern Sie die HD-Telefonie auf **"HD deaktiviert".** Bestätigen Sie Ihre Eingabe indem Sie unten auf der Seite auf **"OK"** klicken.

| Eptr7                                                                                                    |                                                                                                    |                                                                                                    |                                                                                     | FRITZ!NAS                            | MyFRITZ!                                       |                          |
|----------------------------------------------------------------------------------------------------|----------------------------------------------------------------------------------------------------|----------------------------------------------------------------------------------------------------|-------------------------------------------------------------------------------------|--------------------------------------|------------------------------------------------|--------------------------|
| CRUIS.                                                                                                   | Schnurlostelefon Profil von Mo                                                                                                    | obilteil 1                                                                                                    |                                                                                     |                                      |                                                | ?                        |
| ∧ n                                                                                                    | Schnurlostelefon (DECT)                                                                                                    |                                                                                                    |                                                                                     | Merkmale de                          | s Telefoniegerätes                             |                          |
| Ubersicht     Internet     Telefonie     Anrufe     Anrufbeantworter     Telefonbuch     Weckruf     Fax | Komfort- und Leistungsmerkmale<br>Laut mithören beim Anrufb<br>Erleichterte Telefonbuchsu<br>Die eigene Rufnummer unterdi<br>Die eigene Rufnummer erso<br>Anklopfen<br>Wenn während eines Telefo<br>Anruf abweisen bei besetzt<br>Ankommende Anrufe werd<br>das Telefoniegerä bereits e | e<br>eantworter.<br>che (Vanity).<br>ücken (CLIR).<br>cheint nicht im Disj<br>onats ein weiterer A<br>(Busy on Busy).<br>en abgelehnt, wen<br>in Gespräch gefüh | olay des Angerufenen<br>nrufer versucht, Sie z<br>n die angerufene Rufr<br>rt wird. | u erreichen, dann<br>ummer am Telefo | hören Sie einen Signal                         | iton.<br>st und über     |
| Telefoniegeräte                                                                                          | Anruf abweisen bei bes<br>Hintergrundbild<br>Sie können dem FRITZIFon ein<br>Telefon angezeigt werden kan<br>Startbildschirm" die Option "H<br>kein<br>Hintergrundbild<br>zugewiesen                                                                                                    | a Hintergrundbild 1<br>n, weisen Sie hier<br>Hintergrundbild".                                                                                                  | gerät bestimmen.<br>Tür den Startbildschir<br>ein Bild zu und wähle<br>ild zuweisen | n zuweisen. Dam<br>n Sie am Telefon  | it das Hintergrundbild<br>m Menü "Einstellunge | auf dem<br>n > Anzeige > |
|                                                                                                    | HD-Telefonie<br>HD deaktiviert ‡                                                                                                    |                                                                                                    |                                                                                     |                                      |                                                |                          |

Die HD-Telefonie ist nun deaktiviert.

### 6. Firmware Update

 Klicken Sie auf "System" -> "Update". Klicken Sie anschließend auf "Neues FRITZ!OS suchen".

Hinweis: Je nach Firmwarestand können die Angaben abweichen.

| EpitZ.         |   |                                         |                      |                          | FRITZ!NAS             | MyFRITZ!                |               |
|----------------|---|-----------------------------------------|----------------------|--------------------------|-----------------------|-------------------------|---------------|
|                |   | System > Update                         |                      |                          |                       |                         | ?             |
|                |   | FRITZ!OS-Version                        | Auto-Update          | FRITZ!OS-Datei           |                       |                         |               |
| 谊 Übersicht    |   |                                         |                      |                          |                       |                         |               |
| Internet       |   | FRITZ!OS ist das Betriebs               | system der FRITZ!Bo> | . Auf Ihrer FRITZ!Box is | aktuell die folgende  | FRITZ!OS-Version insta  | alliert:      |
| 📞 Telefonie    |   | FRITZ!OS:                               |                      | 06.83                    |                       |                         |               |
| 🖵 Heimnetz     |   | Hier können Sie prüfen, o               | b eine neue FRITZ!05 | S-Version für Ihre FRITZ | Box verfügbar ist und | ein Online-Update du    | urchführen.   |
| 🗇 WLAN         |   | Eine neue FRITZ!OS-Versi<br>Funktionen. | on enthälten Verbess | erungen und Fehlerbeł    | nebungen sowie wicht  | tige Sicherheitsupdate  | s und neue    |
| 📙 DECT         |   | Wir empfehlen Ihnen, das                | FRITZ!OS regelmäßi   | g zu aktualisieren, um c | lie FRITZ!Box-Nutzung | g sicher und zuverlässi | ig zu halten. |
| 🚱 Diagnose     |   | Über eine neu verfügbare                | FRITZ!OS-Version kö  | nnen Sie sich per Push   | Service Mail benachri | chtigen lassen.         |               |
| () System      | ^ |                                         |                      |                          |                       | Neues FRITZ             | OS suchen     |
| Ereignisse     |   |                                         |                      |                          |                       |                         |               |
| Energiemonitor |   |                                         |                      |                          |                       |                         |               |

(2) Sollte eine neue Firmware verfügbar sein, starten Sie das Update. Bitte haben Sie einige Minuten Geduld. Sobald das Update abgeschlossen ist gelangen Sie auf die Startseite zurück.

FRITZ!NAS MyFRITZ! System > Update FRITZIOS-Version Auto-Update FRITZIOS-Datei Diversicht Für Ihre FRITZ!Box wurde ein neues FRITZ!OS gefunden. Internet Installiertes FRITZ!OS: 06.83 **V** Telefonie Neues ERITZIOS 06.90 🕞 Heimnetz 🔶 WLAN **Neue Features** L DECT · Mehr Komfort und Leistung durch Unterstützung von WLAN-Mesh · Grafische Mesh-Übersicht für mehr Transparenz, Komfort und Leistung im Heimnetz 🕞 Diagnose Alle FRITZ!Box-Einstellungen zu WLAN-Mesh werden automatisch übernommen System

*Hinweis:* Bitte schalten Sie die FRITZ!Box während des Updates nicht aus.

#### Wir empfehlen Ihnen regelmäßig ein Firmware-Update durchzuführen!